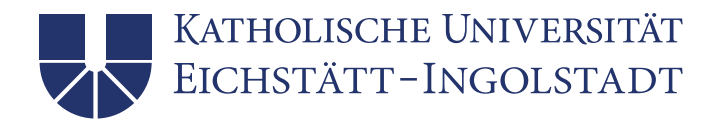

## Steuerung und Deaktivierung der Chat-Funktion in einem Meeting

## Voraussetzungen:

Das Meeting darf **nicht End-to-End verschlüsselt** sein, da bei dieser derzeit grundsätzlich kein "privater Chat" zur Verfügung steht.

Des Weiteren ist es notwendig, die Voreinstellung für den "privaten Chat" in Zoom zu aktivieren. Eine Anleitung finden Sie hier:

https://www.ku.de/fileadmin/1902/pdf/Zoom/Aktivierung Privater Chat in Zoom Meetings.pdf

1. Während eines Meetings finden Sie in den Bedienelementen am unteren Rand die **Chat-Funktion** (alternativ auch über die Tastatur mit Alt+H).

| •          | <b>45</b> 1 ^ | - II     | <b>P</b> | <u>&gt;</u> ^ | $\bigcirc$ |                  | ⊜⁺         | •••  |
|------------|---------------|----------|----------|---------------|------------|------------------|------------|------|
| Sicherheit | Teilnehmer    | Umfragen | Chat     | Chat (Alt+H)  | Aufnehmen  | Breakout Session | Reaktionen | Mehr |

2. Nach einem Klick auf Chat erscheint im rechten Bereich das Chat-Fenster:

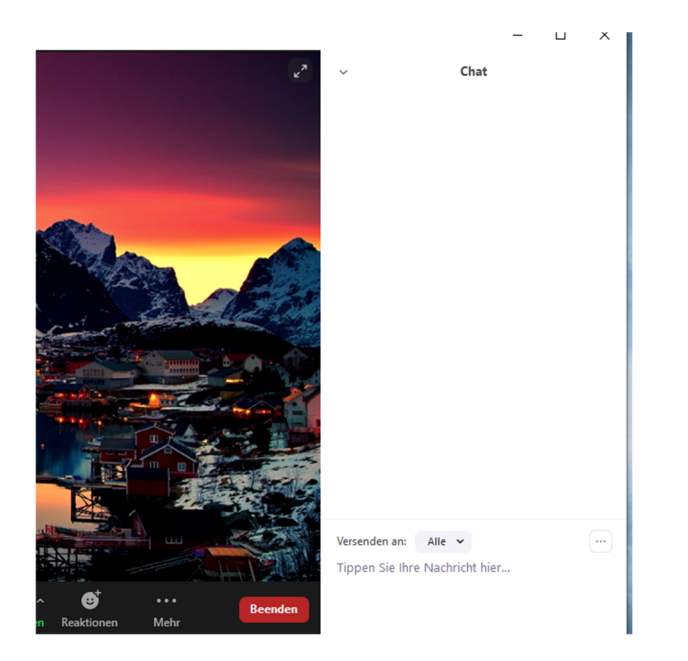

- 3. Klicken Sie nun auf die drei Punkte im unteren rechten Bereich:
  - ...
- 4. Es erscheint ein frei schwebendes Fenster. Hier kann der Host nun den Teilnehmern das Chatten mit **keinem** oder nur mit **dem Host** ermöglichen:

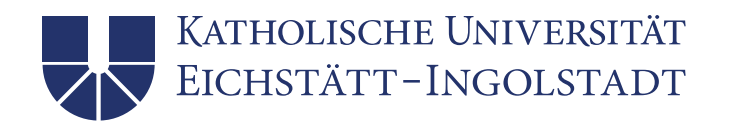

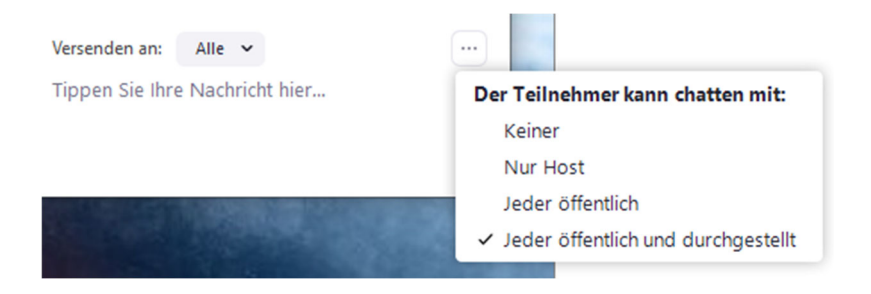

5. Weiterführende Informationen sind auch hier zu finden:

https://support.zoom.us/hc/de/articles/115004809306-Steuerung-und-Deaktivieren-vom-Chat-im-Meeting